Step 1: http://docs.google.com

Step 2: Log in username & password using a gmail account

Step 3: Upload document (Upload  $\rightarrow$  Files) or (Create  $\rightarrow$  Collection  $\rightarrow$  Upload  $\rightarrow$  Files)

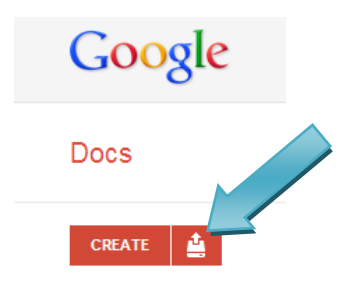

## Step 4: Convert documents to Google Docs format

| Set your preferences for uploading files. We'll apply these settings to any files that you upload to Google Docs. Learn more Convert documents, presentations, spreadsheets and drawings to the corresponding Google Docs format Convert text from PDF and image files to Google documents Confirm settings before each upload Start upload Cancel | Upload setting    | s                                                                                                    | : |
|----------------------------------------------------------------------------------------------------|-------------------|----------------------------------------------------------------------------------------------------|---|
| Confirm settings before each upload  Start upload  Cancel                                                                                                    | Set your preferer | ces for uploading files. We'll apply these settings to any files that you upload to Google Docs. <u>Learn more</u><br>iments, presentations, spreadsheets and drawings to the corresponding Google Docs format |   |
| Start upload Cancel                                                                                                    |                   | rom PDF and image files to Google documents                                                                                                    |   |
|                                                                                                    | Confirm settir    |                                                                                                    |   |

Step 5: Select "**Share**" → "**Change**"

Step 6: Edit sharing settings (\* Please make sure you edit the sharing settings!)

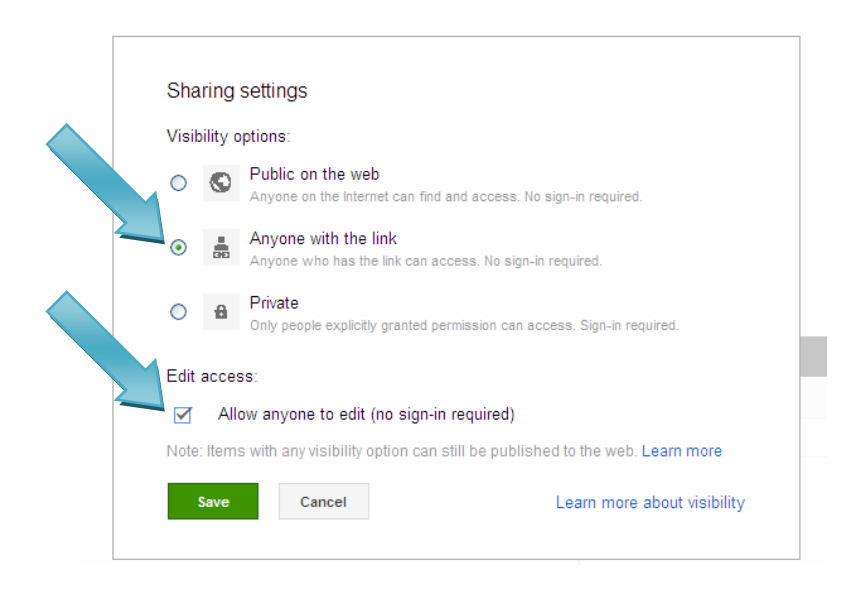

Step 7: Save and <u>copy the link</u>  $\rightarrow$  Done!